#### 鬼まちペイ 登録店舗様向け

鬼まちペイ デジタル券・紙券のご案内

with commoney

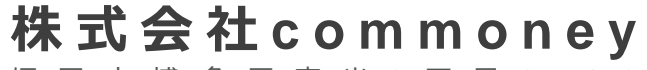

福岡市博多区東光2丁目8-32

## 目次

| 1.プラットフォームのご紹介      |   |   |   | • | • | • | • | • | ٠ | ٠ | • | 3   |
|---------------------|---|---|---|---|---|---|---|---|---|---|---|-----|
| 2. 鬼まちペイの販売         |   |   |   | • | • | • | • | • | • | • | • | 4   |
| 3. 鬼まちペイご利用の流れ      |   |   |   | • | • | • | • | • | ٠ | ٠ | • | 5   |
| 4.店舗での決済方法(デジタル券)   |   |   |   | • | • | • | • | • | ٠ | ٠ | • | 6   |
| 5. 店舗での決済方法(紙券)     | • | • | • | • | • | • | • | • | ٠ | ٠ | • | 7   |
| 6. 鬼まちペイの特徴         | • | • | • | • | • | • | • | • | ٠ | ٠ | • | 8   |
| 6.1 売上管理がWebで出来る    | • | • | • | • | • | • | • | • | ٠ | ٠ | • | 9   |
| 6.2 集計不要・換金手続き不要    | • | • | • | • | • | • | • | • | • | • | • | 1 0 |
| 6.3 1円単位で使える        | • | • | • | • | • | • | • | • | ٠ | ٠ | • | 1 1 |
| 7.参加申し込みから販売開始までの流れ |   |   | • | • | • | • | • | • | • | • | ٠ | 12  |
| 8. 売上金の精算スケジュール(予定) |   |   | ٠ | • | • | • | • | • | • | • | ٠ | 13  |
| 9.利用者からのよくあるご質問     |   | • | • | • | • | • | • | • | ٠ | ٠ | • | 14  |
| お問合せ先               |   |   | • | • | • | • | • | • | ٠ | • | • | 16  |

1. プラットフォームのご紹介

鬼まちペイで利用するスマホアプリ「commoney (コモニー)」のご紹介を致します。

新しい電子チケット型QRコード決済サービス

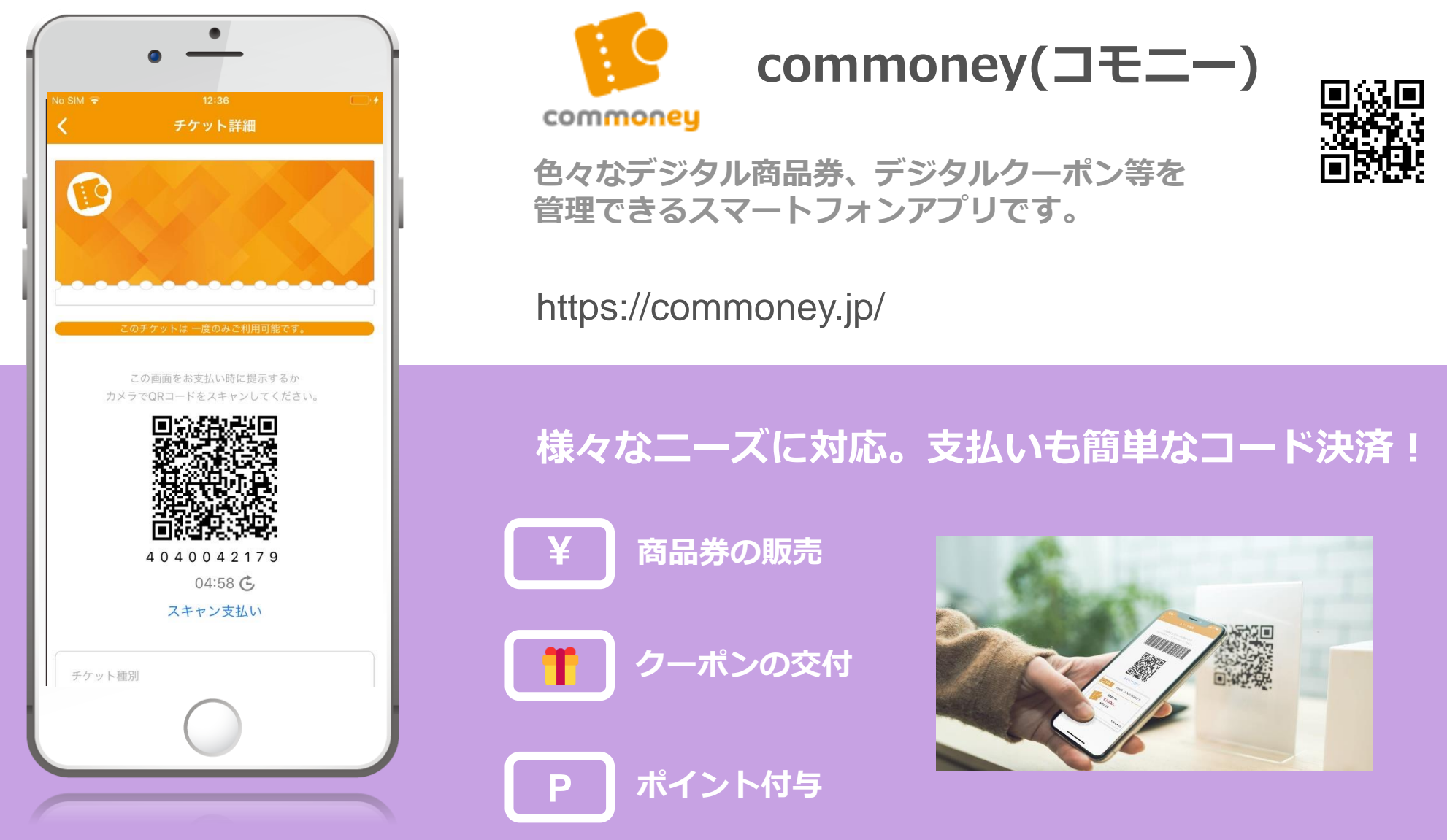

※QRコードは株式会社デンソーウェーブの登録商標です。

### 2. 鬼まちペイの販売

鬼まちペイは、購入後スマホに取り込んで利用するデジタル券と、そのまま使える紙券が 販売されます。それぞれの券は、

・赤鬼ペイ:市内登録店舗の全店舗で使用可能

・青鬼ペイ:市内登録店舗のうち、地元店舗(市内に本社・本店を有するもの)で使用可能

の2つのQRコードに分かれています。

デジタル券 紙券 アプリに取り込んで利用します。 そのまま利用します。 ※利用者アプリで決済します。 ※店舗アプリで決済します。 兄ち 兄 ~1

## 3. 鬼まちペイご利用の流れ

アプリのインストールから、鬼まちペイ(デジタル券)の取り込み、利用、精算までの 流れをご説明します。

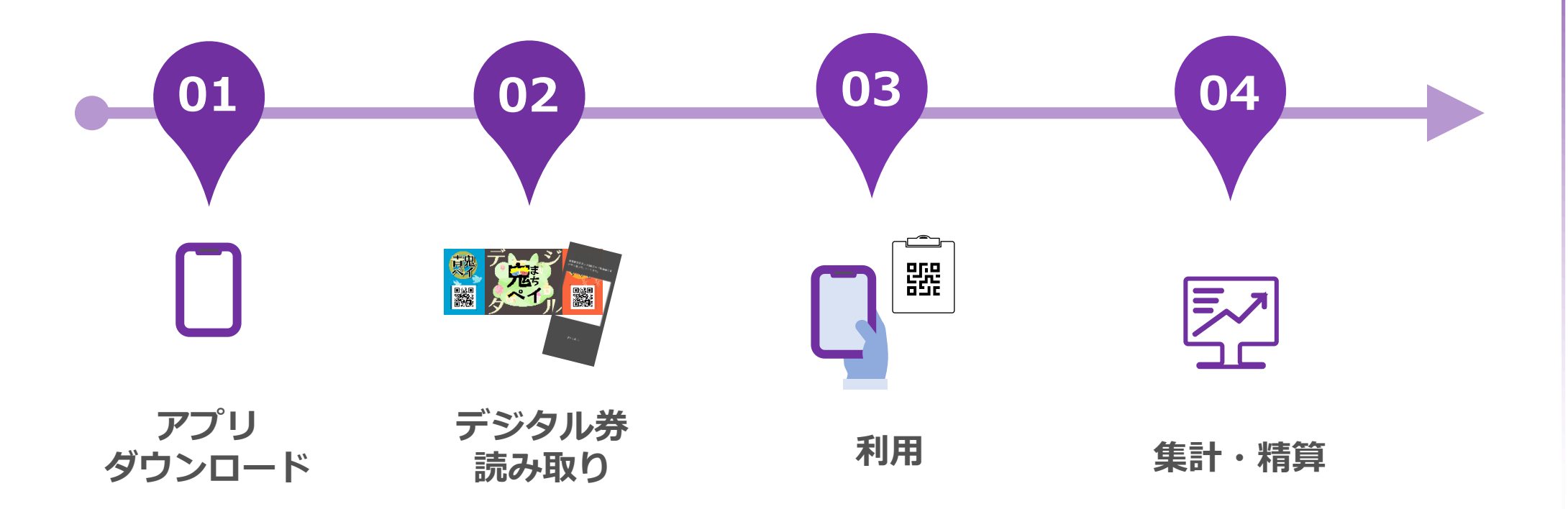

AppStore,GooglePlayか ら「commoney」(コモ ニー)をダウンロードし てインストール。 簡単な会員登録を行ってに取り込まれます。 いただきます。

インストールしたコモ ニーアプリで購入した鬼 まちペイのQRコードを 読み取ることでアプリ内 店舗においてあるQR コードをアプリから読み 取る。もしくはお店のス マホで紙券のQRコード を読み取ることで、お支 払い出来ます。

紙のように、集計の必要 がありません。 Webの管理画面で、常に

売り上げを確認出来ます。 また、精算手続きも不要 です。

# 4. 店舗での決済方法(デジタル券)

お客様が、鬼まちペイ(デジタル券)でお支払いをする時の流れをご説明いたします。

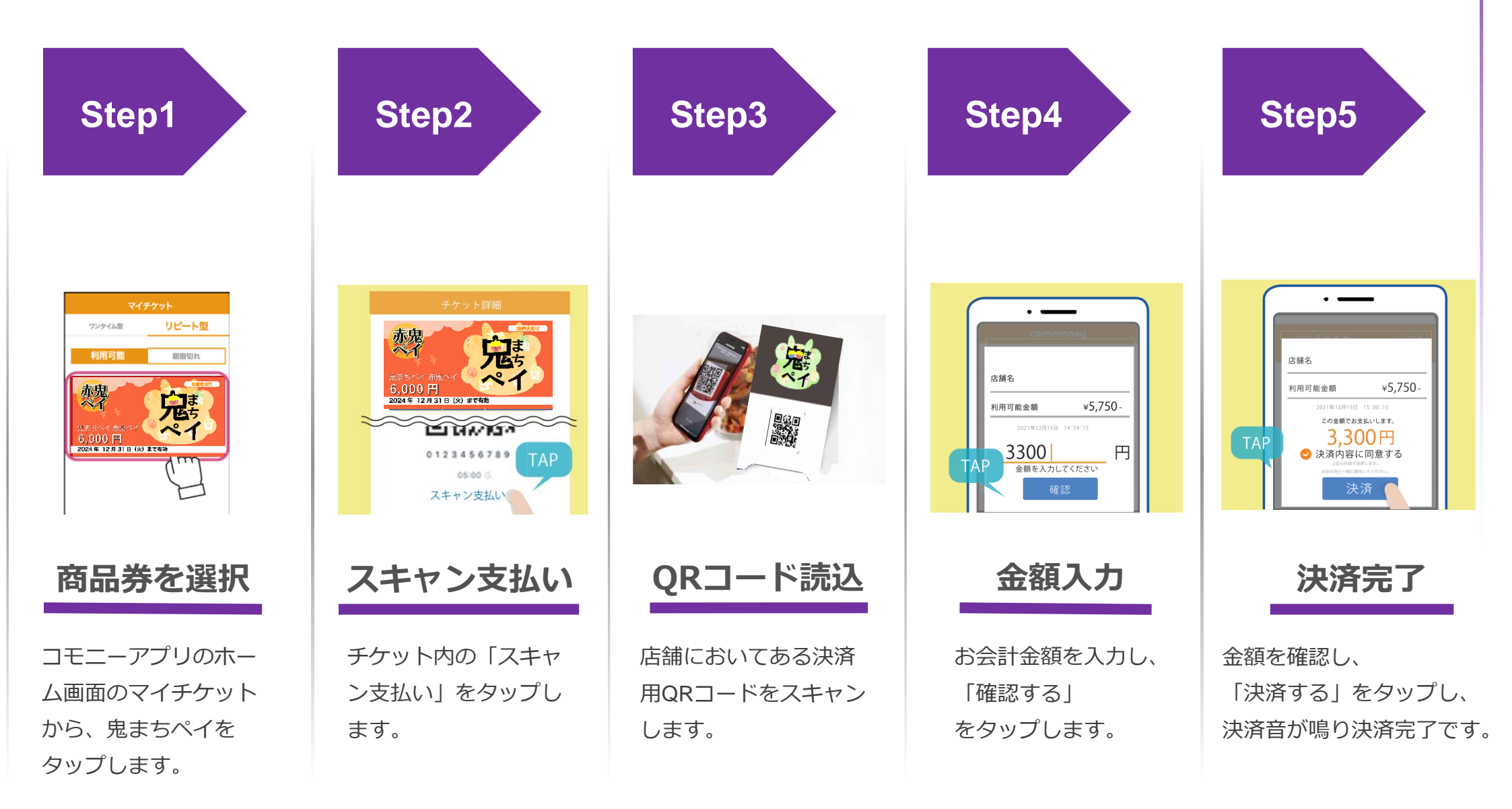

## 5. 店舗での決済方法(紙券)

お客様が、鬼まちペイ(紙券)でお支払いをする時の流れをご説明いたします。

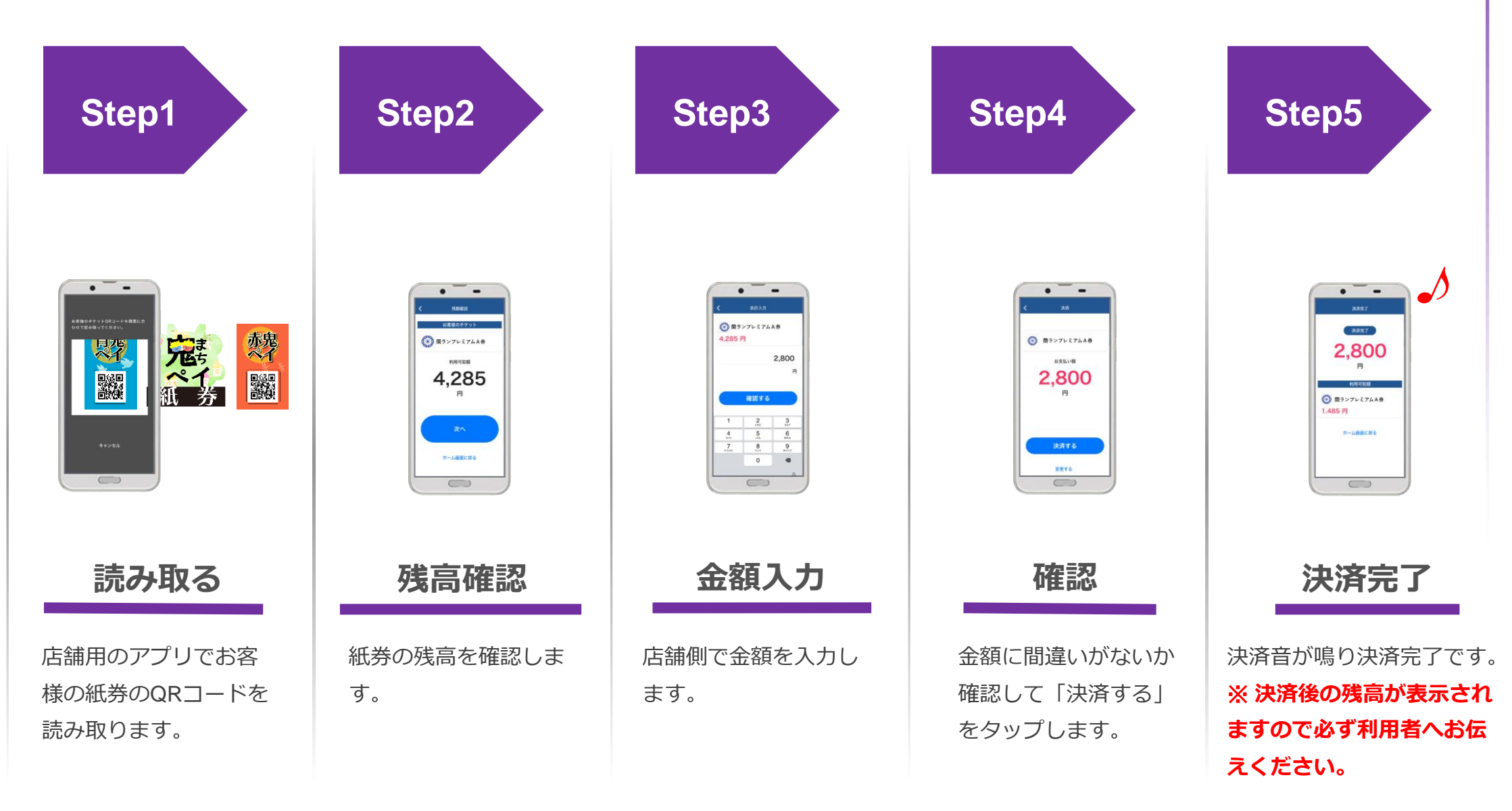

## 6. 鬼まちペイの特徴

鬼まちペイの店舗様のメリットをご紹介いたします。

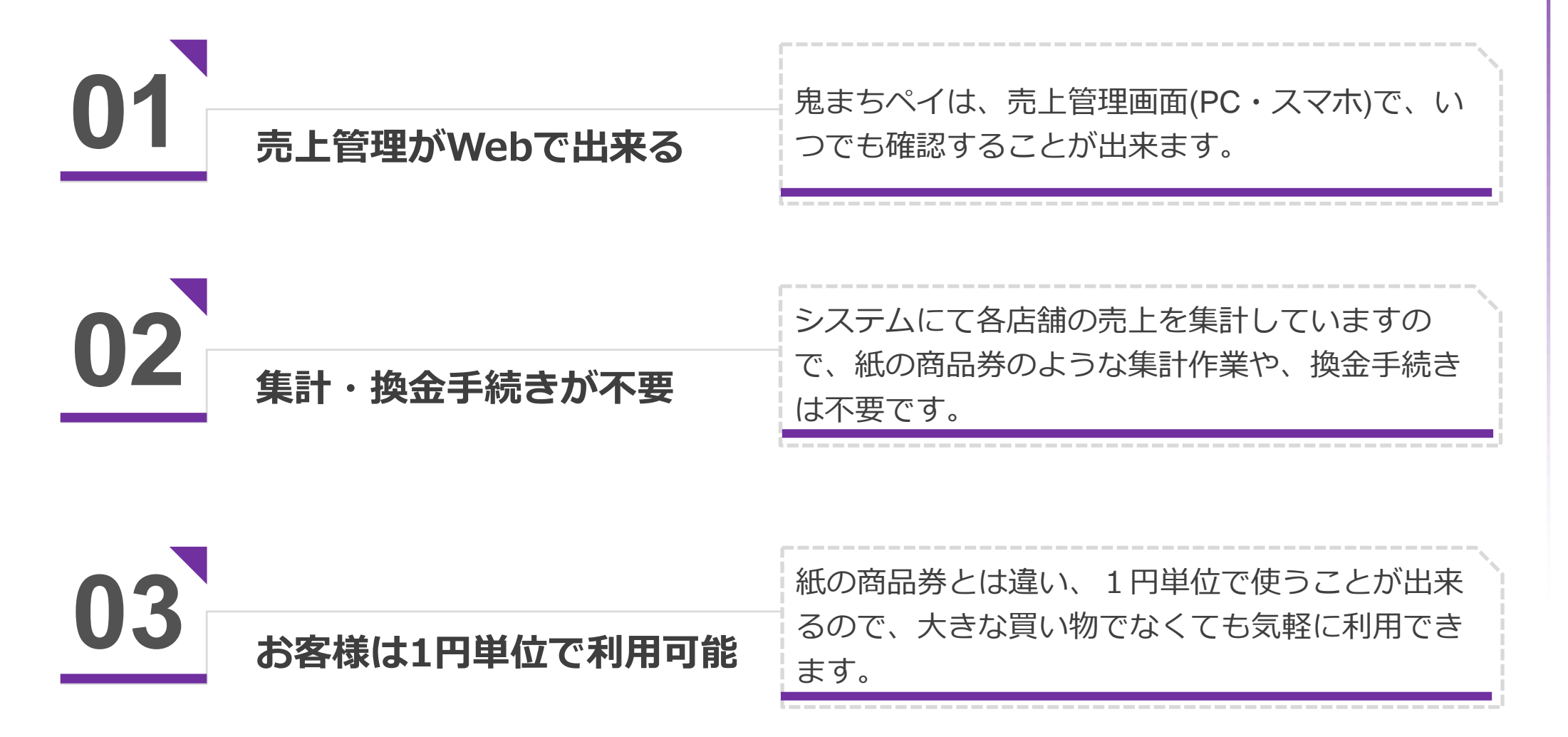

## 6.1 売上管理がWebで出来る

店舗毎の売上管理画面を提供します。PC・スマホで場所を選ばず売上の確認や、 決済を間違った場合は、簡単に取り消すことが出来ます。

|                                                                                                    | commoney-store-web                                                       | +                                            | - 0 X                                          |
|----------------------------------------------------------------------------------------------------|--------------------------------------------------------------------------|----------------------------------------------|------------------------------------------------|
| ・水市は         ジホーウス           ・メーク・ス         ・・・・・・・・・・・・・・・・・・・・・・・・・・・・・・・・・・・・                                                                                                    | $\leftrightarrow$ $\rightarrow$ C $\stackrel{\bullet}{:}$ dev-manage.com | amoney.jp/searchPayment                      | ब्ल ९ 🖈 🖸 🛙 💷 🗄                                |
| マロエーフーズ          ・ (* #25月)         ・ (* #25月)         ・ (* #25 + #25 + #25 + #25 + #25 + #25 + #25 + #25 + #25 + #25 + #25 + #25 + #25 + #25 + #25 + #25 +         | <b>commoney</b><br>- 決済管理 - 法済一覧                                         |                                              |                                                |
| каки         каки           28/3-18         *           28/3-183         *           28/3-183         *           28/3-183         *           28/3-183         *           28/3-183         *           28/3-183         *           28/3-183         *           28/3-183         *           28/3-183         *           28/3-183         *           28/3-183         *           28/3-193         *           28/3-193         *           28/3-193         *           28/3-193         *           28/3-193         *           28/3-193         *           28/3-193         *           28/3-193         *           28/3-193         *           28/3-193         *           28/3-193         *           28/3-193         *           28/3-193         *           28/3-193         *           28/3-193         *           28/3-193         *           28/3-193         *           28/3-193         *           28/3-193         * <td>コモニーフーズ</td> <td></td> <td>A</td>                                                                                                    | コモニーフーズ                                                                  |                                              | A                                              |
| KA - S.       Image: Signed Signed Sign | tore menu                                                                | チケット番号:                                      |                                                |
|                                                                                                    | <b>決済一覧</b> → → →                                                        | 決済日時/取消日時: 📄 2024-01-14 🛛 💿 ~ 🗎 2024-01-21   |                                                |
| Commoney menu       EBE: 東立                                                                                                    | 月次売上確認 →                                                                 | 商品種類: すべて マ チケット種別: マ                        |                                                |
| PE-1-からのお知らせ                                                                                                    <                                                                                                    | commoney menu                                                            | 店舗: すべて 🗸                                    |                                                |
| Ruábět       )         etting menu       () FXC0項目をクリア Q 美友         (272-1公交)       )         (272-1公交)       )         (272-1公交)       )         (272-1公交)       )         (272-1公交)       )         (272-1公交)       )         (272-1公交)       )         (272-1公交)       )         (272-1公交)       )         (272-1公(27))       )         (272-1公(27))       )         (272-1公(27))       )         (272-1公(27))       )         (272-1)       )         (272-1)       )         (272-1)       )         (272-1)       )         (272-1)       )         (272-1)       )         (272-1)       )         (272-1)       )         (272-1)       )         (272-1)       )         (272-1)       )         (272-1)       )         (272-1)       )         (272-1)       )         (272-1)       )         (272-1)       )         (272-1)       )         (272-1)       )         (272-1)<                                                                                                    | コモニーからのお知らせ >                                                            | 決済ステータス: 🌢 すべて 🔿 完了 🔿 取消 🔿 失敗                | 検索                                             |
| ccommoney Co,Ltd.       ③ TCCの現目をクリア Q.4米         Ccommoney Co,Ltd.       ※病究了金額 合計         Ccommoney Co,Ltd.       ※病究了金額 合計         Ccommoney Co,Ltd.       ※病究了金額 合計         Ccommoney Co,Ltd.       ※病究了金額 合計         Ccommoney Co,Ltd.       ※病院了金額 合計         Ccommoney Co,Ltd.       ※病院了金額 合計         Ccommoney Co,Ltd.       ※病院了金額 合計         Ccommoney Co,Ltd.       ※高級物 でケット局でケット局でケット局で、たいしいの         Ccommoney Co,Ltd. <ul> <li>※市会</li> <li>※市会</li> <li>※市会&lt;</li></ul>                                                                                                    | 明い合わせ >                                                                  | 精算: 💿 すべて 🔵 未済 🔵 済 🔵 取消相段予定                  |                                                |
| ウンプアウト       決済守け細し       (大済守け細し)       (大済守け細し)       (大済守け細し)       (大済守け細し)       (大済守け細し)       (大済守け細し)       (大済守け細し)       (大済守け細し)       (大方す)       (たいのう)       (たいのう)       (たいの)       (たいのう)       (たいのう)       (たいのう)       (たいのう)       (たいのう)       (たいのう)       (たいのう)       (たいのう)       (たいのう)       (たいのう)       (たいのう)       (たいのう)       (たいのう)       (たいのう)       (たいのう)       (たいのう)       <                                                                                                    | ietting menu                                                             |                                              | <ul> <li>③ すべての項目をクリア</li> <li>Q 検索</li> </ul> |
| Commoney.Co.,Ltd.       決済明細       合計金額            送当件数:5ft <b>族</b> 小月明細 <b>坂</b> (大) 小月5日 <b>送</b> 当件数:5ft <b>⑤</b> (SVダウンロード <b>岐</b> (大) 小月5日 <b>Ý グット長号 秋</b> (1) <b>秋</b> (1) <b>秋</b> (1)                                                                                                    |                                                                          |                                              |                                                |
| Commoney.Co.ltd.       決済明細       6,060円         Säff&: 5ft       CSVダウンロード                                                                                                    |                                                                          | 決済充了金額 合計                                    | 合計金額                                           |
| 該当計数: SF       CSVダウンロード         商品経効       チケット振号       チケット経効       法人       ブランド       店舗       端末       決済金額       決済日時       決済ステータス決済地ガ目時       抵却         第4回 和白ペイブレミアム商品券       W786FB0U8       和白ペイ       コモニーフーズ       カフェ・コモニー博多店       3R端末       1000円       2024/01/18 14:31       売了       未済       決済取済         第4回 和白ペイブレミアム商品券       W786FB0U8       和白ペイ       コモニーフーズ       カフェ・コモニー博多店       3R端末       1000円       2024/01/17 18:12       売了       未済       決済取済                                                                                                    | ©Commoney.Co.,Ltd.                                                       | 決済明細                                         | 6,060 m                                        |
| 商品経別       チケット程号       チケット経別       法人       プランド       店舗       端末       技済企額       決済日時<       大バステータス決済取済日時       精算         第4回 和白ペイプレミアム商品券       WYRBEFBOUR       和白ペイ       コモニーフーズ       カフェ・コモニー博多店       3R端末       1200円       2024/01/18 14:31       売了       未済       決済取済         第4回 和白ペイプレミアム商品券       WYRBEFBOUR       和白ペイ       コモニーフーズ       カフェ・コモニー博多店       3R端末       1000円       2024/01/17 18:12       売了       未済       決済取済                                                                                                    | 該当件数:5件                                                                  |                                              |                                                |
| 第4回和白ペイプレミアム商品券       WYR8FBOUR       和白ペイ       コモニーフーズ       カフェ・コモニー博多店       3R端末       1200円       2024/01/18       14:31       売了       未済       決済取済         第4回和白ペイプレミアム商品券       WYR8FBOUR       和白ペイ       コモニーフーズ       カフェ・コモニー博多店       3R端末       1000円       2024/01/17       18:12       売了       未済       決済取済                                                                                                    | 商品                                                                       | 軽別 チケット番号 チケット種別 法人 プランド 広語                  | 端末 決済金額 決済日時 ▼ 決済ステータス決済販消日時 精算                |
| 第4回 和白ペイプレミアム商品券 WV7RBFBDUB 和白ペイ コモニーフーズ カフェ・コモニー博多店 3R端末 1000円 2024/01/17 18:12 完了 未済 決済取消                                                                                                    | 第4回 和白ペイン                                                                | プレミアム商品券 WY786FBOUB 和白ペイ コモニーフーズ カフェ・コモニー博多店 | 38端末 1200円 2024/01/18 14:31 完了 未済 決済取消         |
|                                                                                                    | 第4回 和白ペイン                                                                | パレミアム商品券 WY7RBFBOUB 和白ペイ コモニーフーズ カフェ・コモニー博多店 | 38隱末 1000円 2024/01/17 18:12 完了 未済 決済取消         |

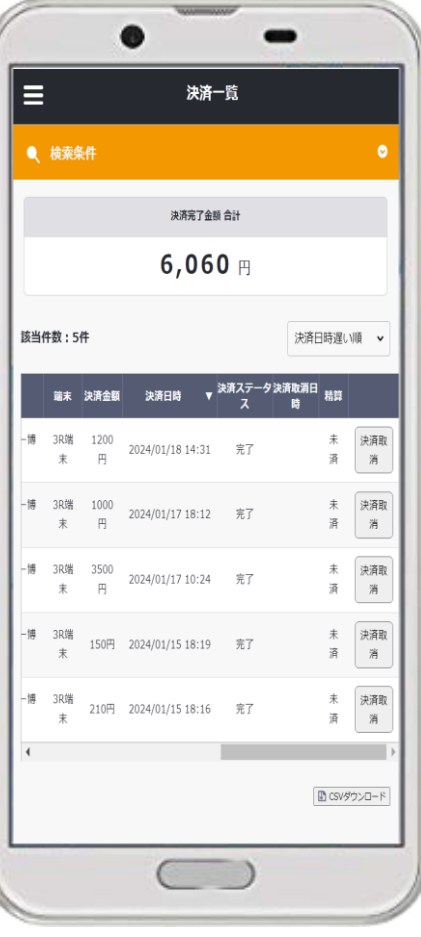

## 6.2 集計不要・換金手続不要

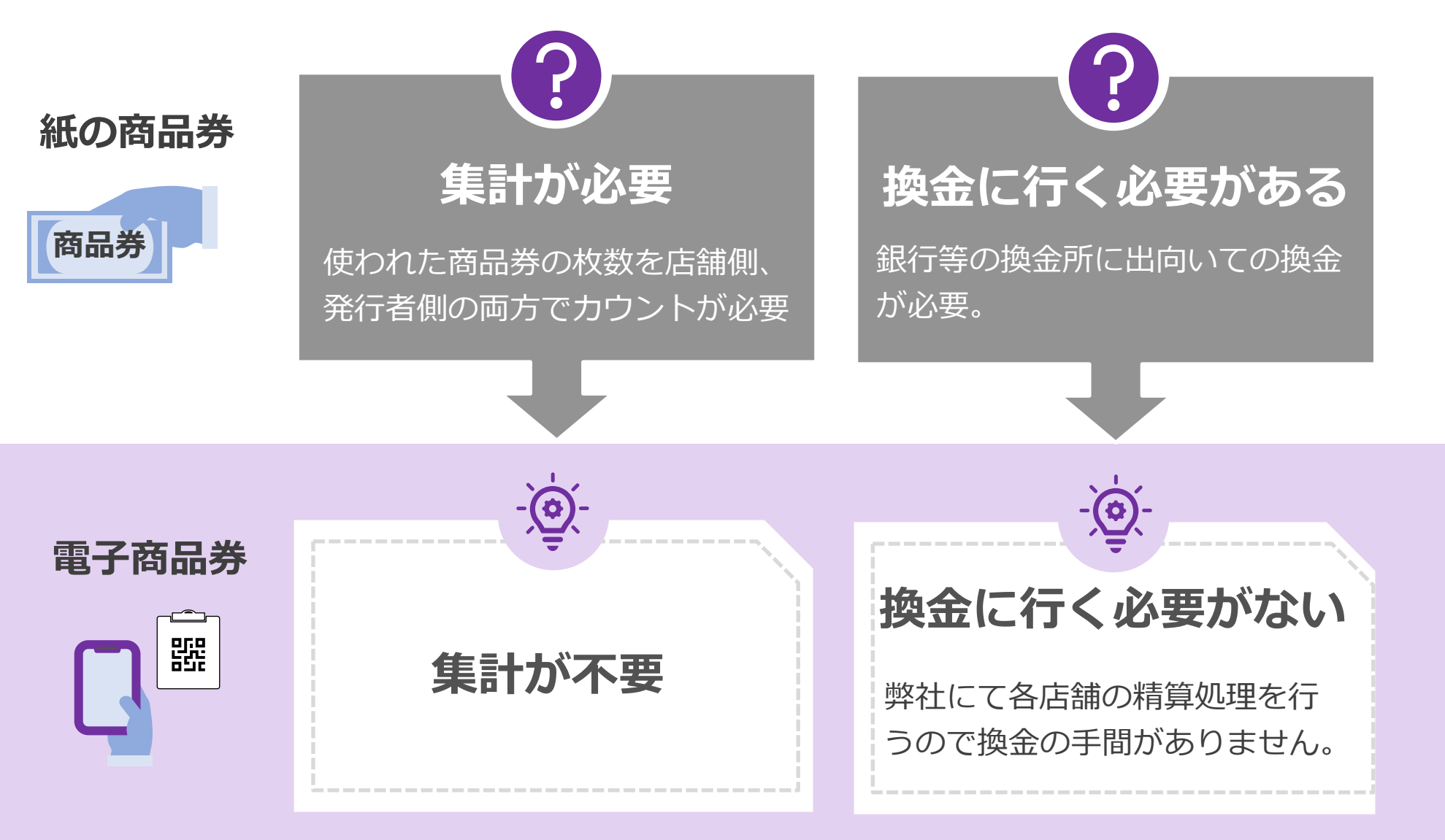

#### 入金は月2回(詳細は後ほど)

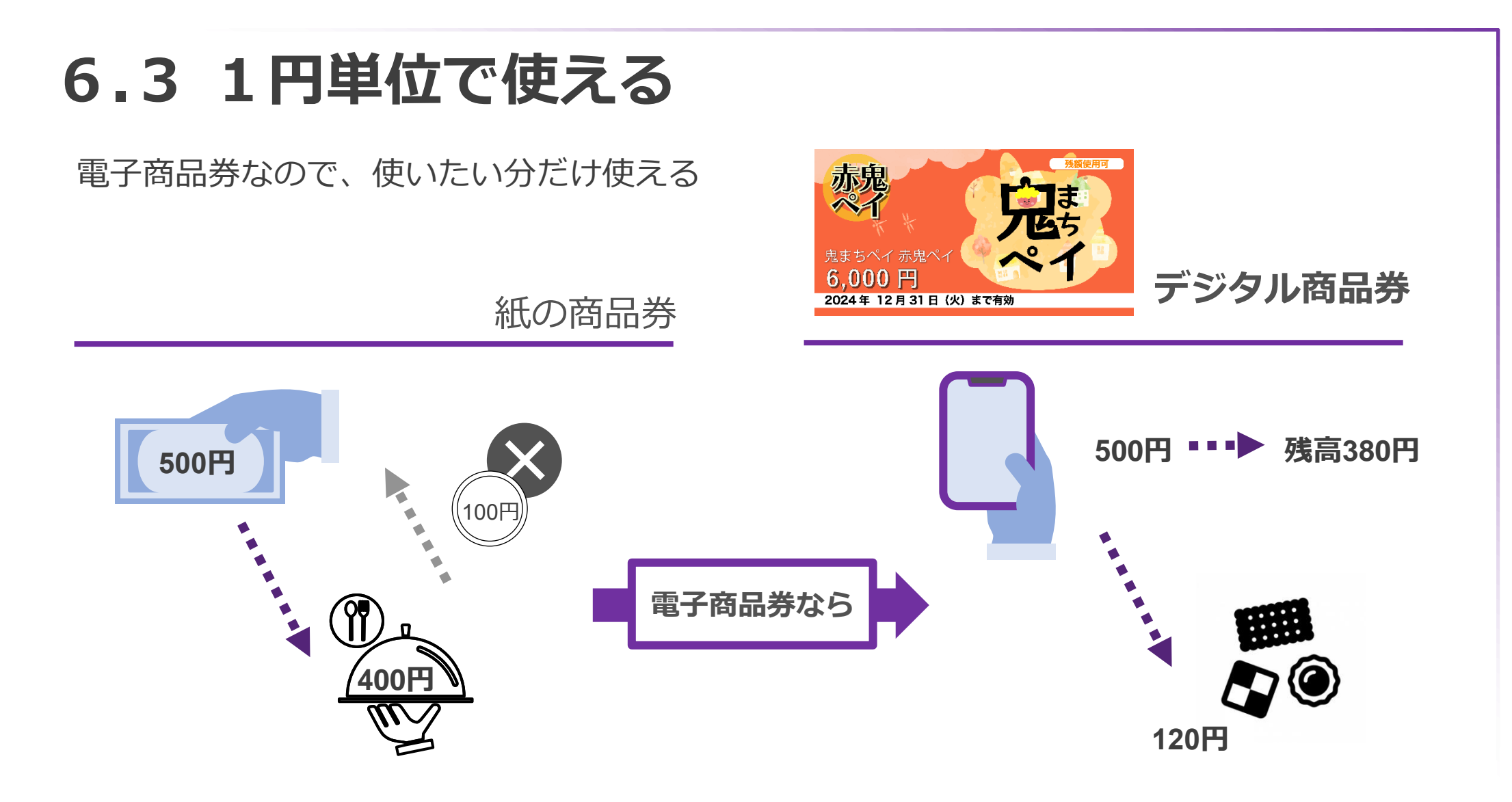

通常の紙の商品券では、おつりが出ません。 そのため、お客様は商品券を使うお店、商 品を慎重に選んで使います。

鬼まちペイなら、1円単位で使うことが出 来ます。そのため、お店や、商品選びに悩 まず気軽に使って貰えます。

# 7.参加申し込みから利用開始までの流れ

申し込みから、販売スタートまでの流れをご説明します。

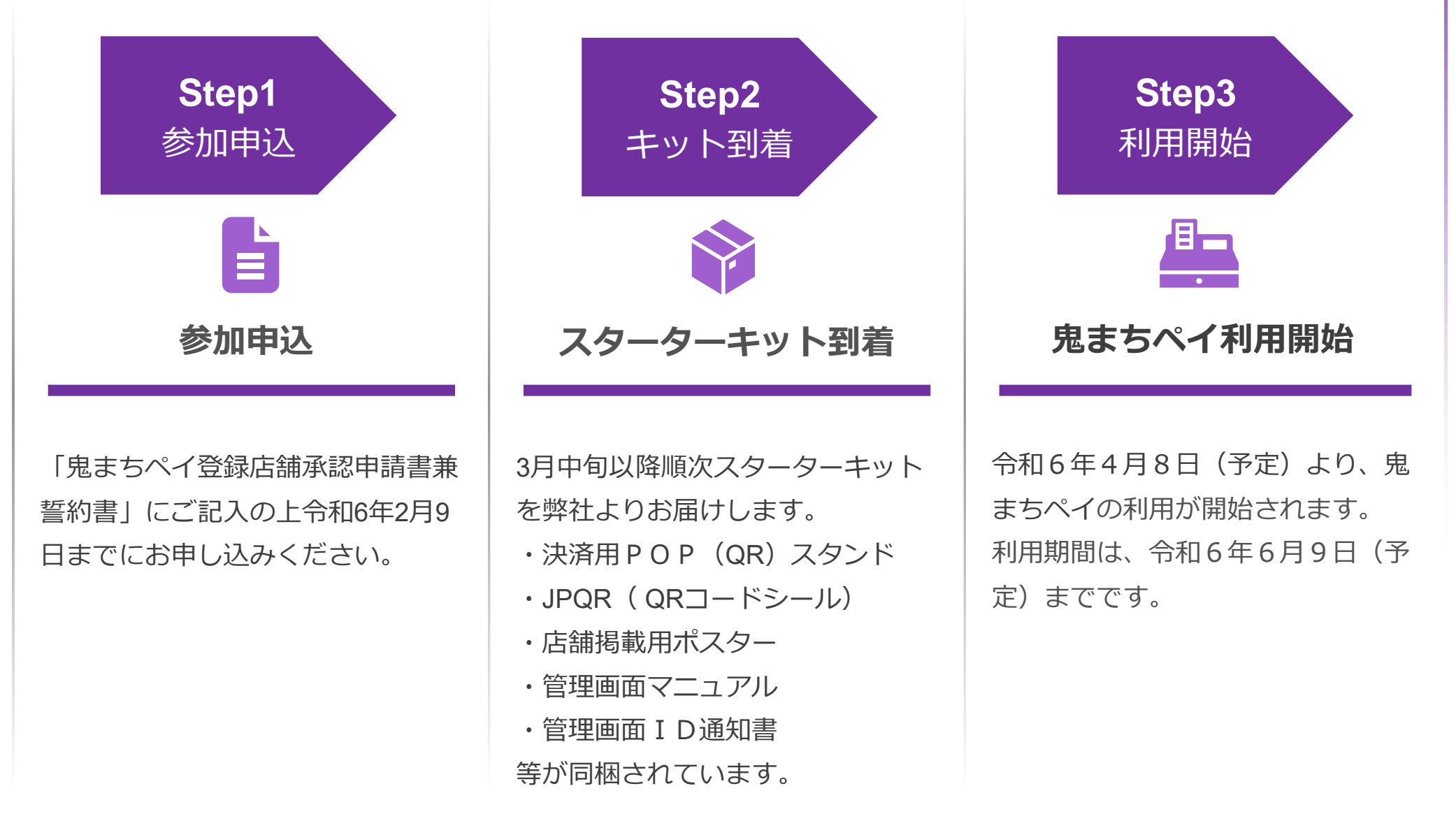

## 8. 売上金の精算スケジュール(予定)

#### <u>売上金の精算は以下のとおり月2回程度を予定しています。</u>

手数料はかかりません。

| 締日           | 振込予定日        |
|--------------|--------------|
| 令和6年4月13日(土) | 令和6年4月26日(金) |
| 令和6年4月29日(月) | 令和6年5月8日(水)  |
| 令和6年5月13日(月) | 令和6年5月21日(火) |
| 令和6年5月27日(月) | 令和6年6月4日(火)  |
| 令和6年6月9日(日)  | 令和6年6月18日(火) |

### 9.利用者からのよくあるご質問

決済周りでよくいただくご質問をご案内します。

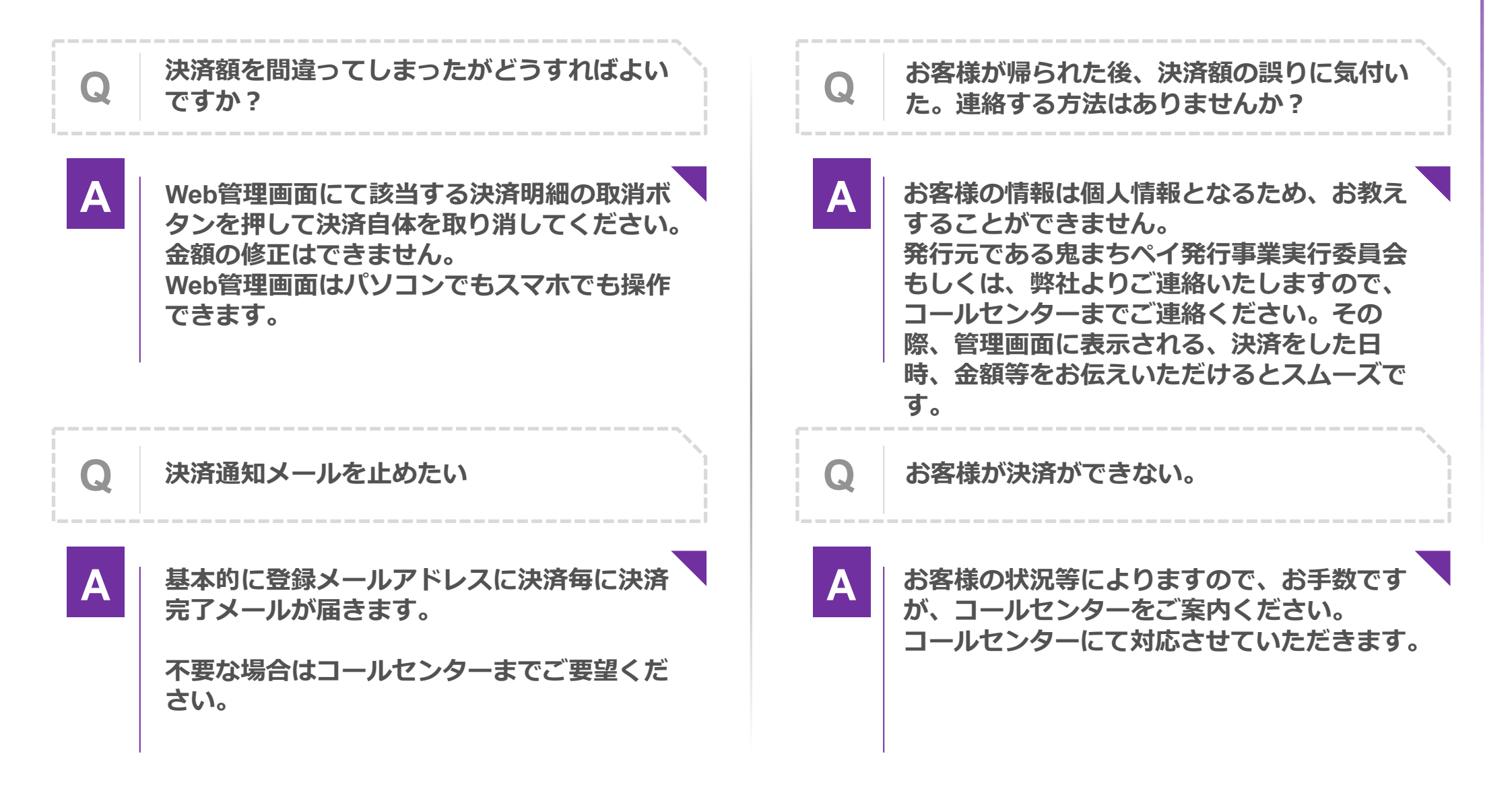

## 9.利用者からのよくあるご質問

利用者様からよくある質問をご案内いたします。

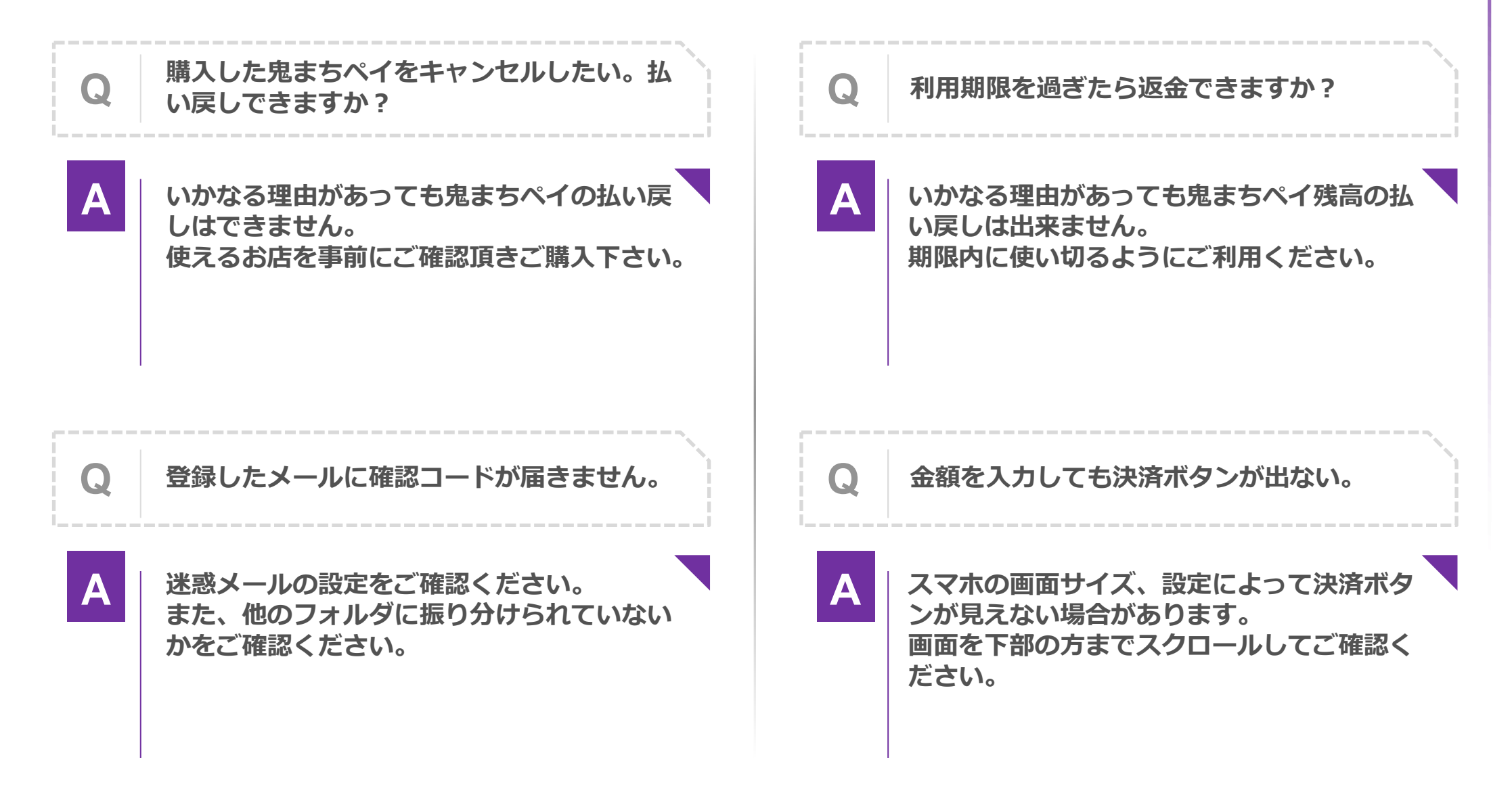

#### 「鬼まちペイ」に関するご質問は、 鬼まちペイコールセンター

#### 050-3152-9681

#### までお問合わせください。

#### <u>※ 開設日2024年2月16日 ※</u> 受付時間:9:00~19:00